# NYPL RESOURCES OPPORTUNITY TOO

### THE CHALLENGE OPPORTUNITY TWO

#### PART 1

What is the best way for visitors to the NYPL website to discover online resources useful to them?

#### PART 2

Do "Explorers," "Researchers," and "Self-Improvers" do it differently?

## OUR PROCESS

Competitive Analysis **STEP 1** 

Wireframes STEP 2

User Testing STEP 3

Revision STEP 4

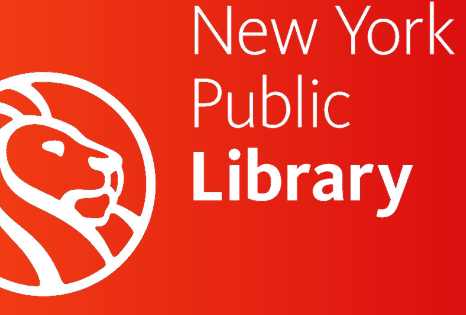

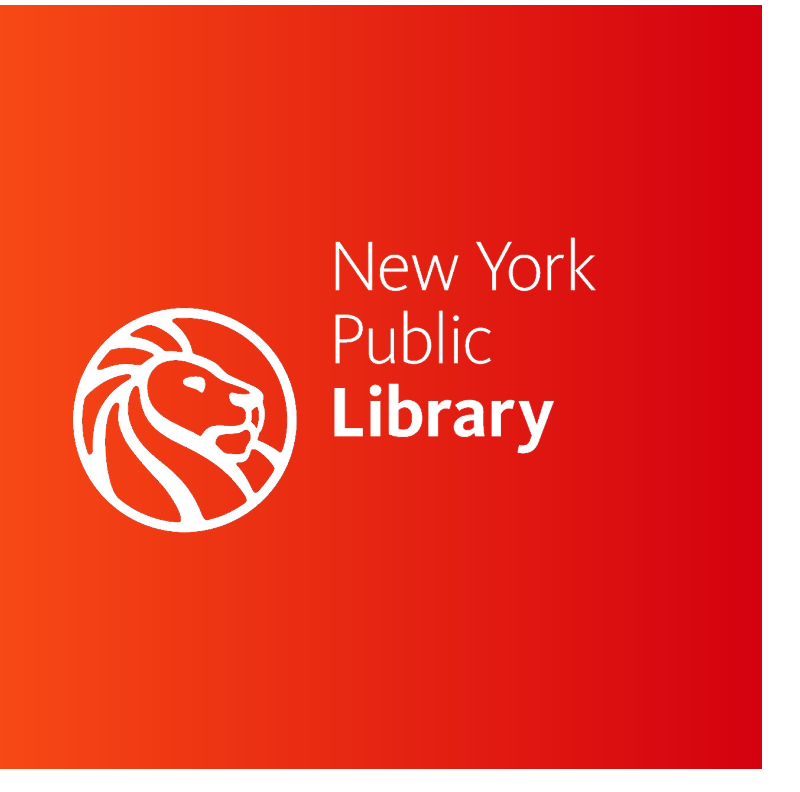

### TODAY

### **OVERVIEW**

Browsing Resources PAGE 1

Resource Details PAGE 2

Lists PAGE 3

# **OVERVIEW**

**OPPORTUNITY TOO** 

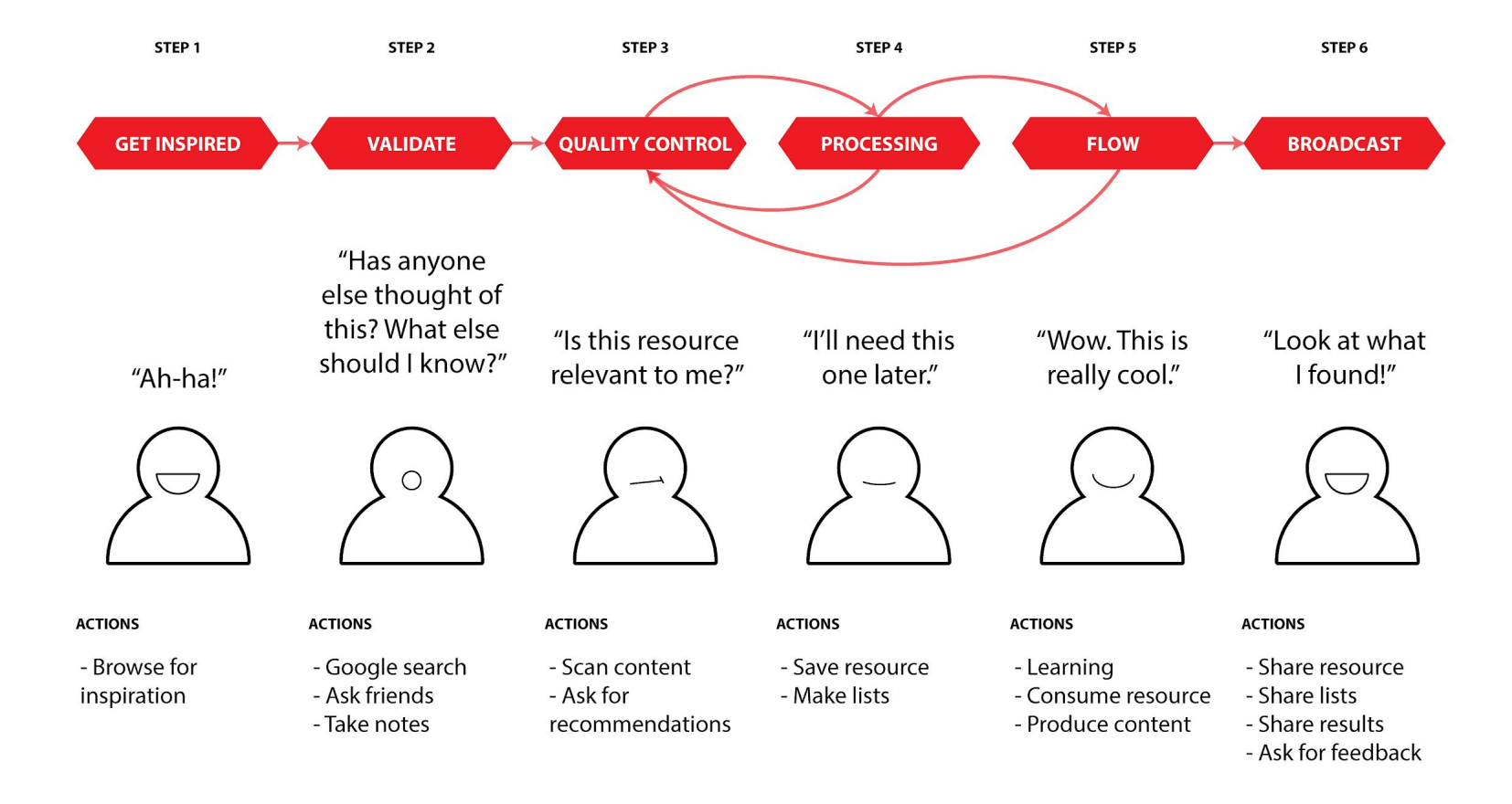

### OBJECTIVE

How have other organizations solved this problem?

### COMPETITIVE ANALYSIS

|    | Library    |          |
|----|------------|----------|
| 10 | Museum     |          |
|    | Non-Profit | <b>~</b> |
|    | Commercial |          |
|    |            |          |

Websites

**Types** 

**Methods** 

### METHODOLOGY COMPETITIVE ANALYSIS

### Method #1: Lists

- Most common method
- Extremely long
- Difficult to organize
- Difficult to scan

### **USC**Libraries

#### Databases

more ...

University of Southern California / Research Guides / Databases

publications from the AAPG itself covering a broad scope of earth science topics.

Find the best library databases for your research.

1458 DATABASES Search for Databases Go 1458 Databases found By Broad Subject Area By Subject Area ▼ JKLMNO TUVWXYZ B G н P O R S D F # A A to Z Maps Online ~ This collection of world, continent, country, and state maps contains over 145,000 current maps. more... A New A to Z World Business ~ A to Z World Business provides 100 Country Business Guides covering over 115 topics each, plus 79 "trade tools" that range from Incoterms to letters of credit. AAPG Foundation Digital Products 🖉 ~ This resource includes a variety of geological society publications, generally from volume 1 of the publication, as well as

Method #2: Categories

- Helpful to get started
- Less flexible overall
- Limited refinement of results
- Works best with smaller number of possibilities

Harvard Gender Action Portal

View GAP topics by: All Economic Opportunity Politics Health Education

With its Gender Action Portal, the Women and Public Policy Program at Harvard Kennedy School provides scientific evid experiments in the field and in the laboratory—on the impact of policies, strategies and organizational practices aimed at gaps in the areas of economic opportunity, politics, health, and education to help translate research into action and take s interventions to scale.

#### Search all interventions »

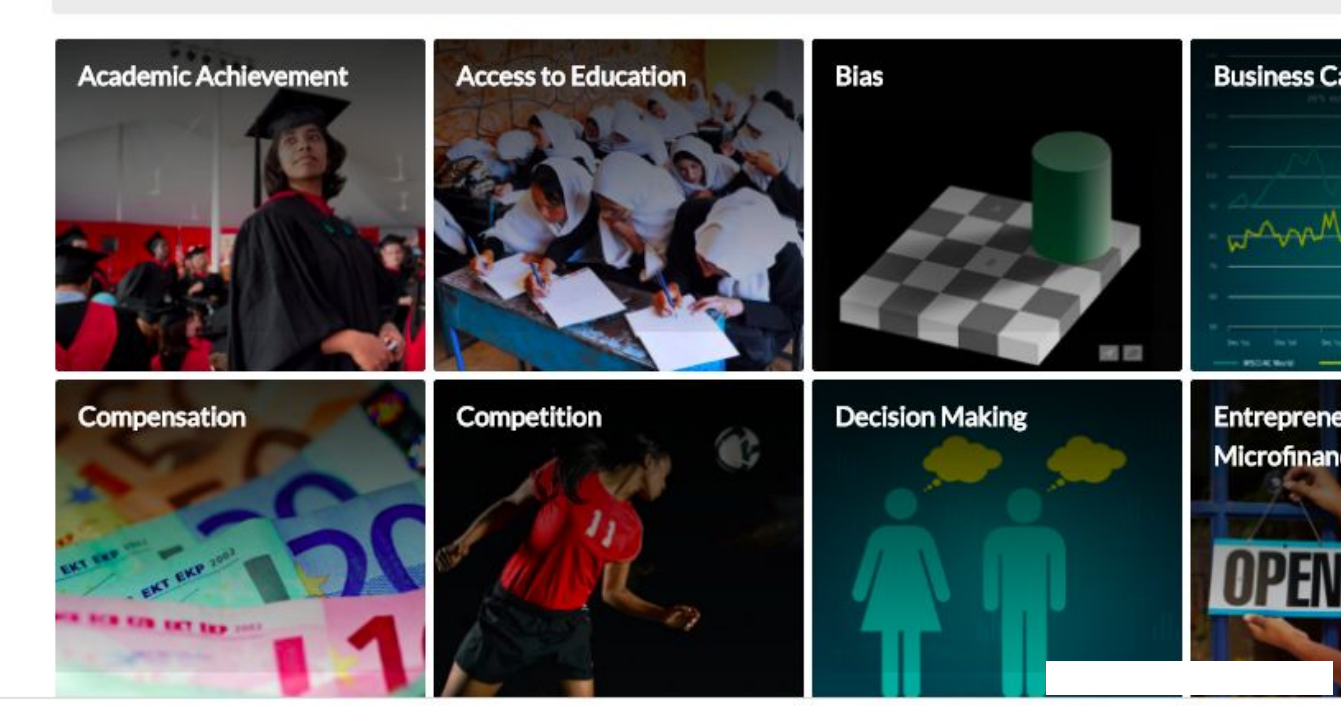

### Method #3: Filters

- Feels comprehensive
- Promotes inspiration
- Limits shortcuts

Free Library of Philadelphia

| LIBRARY OF<br>PHILADELPHA | All Fields     Q Search     Log In     Donate       Search in O Catalog     Website     Advanced     Get a Library Card |
|---------------------------|----------------------------------------------------------------------------------------------------|
|                           | Locations   Events   Programs & Services   About   Support the Library   Blog                                           |
| Find<br>Explore           | Find<br>Catalog Home > Advanced Search > Browse the Catalog                                                             |
| Ask                       |                                                                                                    |

#### Choose a Category to Begin Browsing:

| Branch     | > | By Alphabetical | >           | Adventure fiction (2241) | >                         | Adventure and adventu       |
|------------|---|-----------------|-------------|--------------------------|---------------------------|-----------------------------|
| Author     | > | By Genre        | <b>&gt;</b> | Anecdotes (3799)         | > <sup>View Records</sup> | Adventure stories (197)     |
| Subject    | > | By Region       | >           | Animated television      | View Records              | Air pilots (16)             |
| Genre      | > | By Era          | >           | Audiobooks (6175)        | >View Records             | Americans (67)              |
| Region     | > |                 |             | Bibliography (9992)      | >View Records             | Animals (22)                |
| Era        | > |                 |             | Bildungsromans (1665)    | >View Records             | Antiquities (32)            |
| Tag        | > |                 |             | Biographical fiction     | View Records              | Archaeologists (31)         |
| Members    | > |                 |             | (1322)                   | >                         | Assassins (39)              |
| Lists      | > |                 |             | Biography (65297)        | > View Records            | Atlantis (Legendary plac    |
| Language   | > |                 |             | Case studies (5287)      | > View Records            | Austin, Kurt (Fictitious cl |
| Format     | > |                 |             | Catalogs (6690)          | >View Records             | (30)                        |
| CallNumber | > |                 |             | Children's films (1117)  | > <sup>View Records</sup> | Boys (26)                   |
| Collection | > |                 |             | Christian fiction (4052) | >View Records             | British (47)                |
|            |   |                 |             | Collections (1421)       | >View Records             | Brothers (24)               |
|            |   |                 |             |                          |                           | Brothers and sisters (62    |

View Records

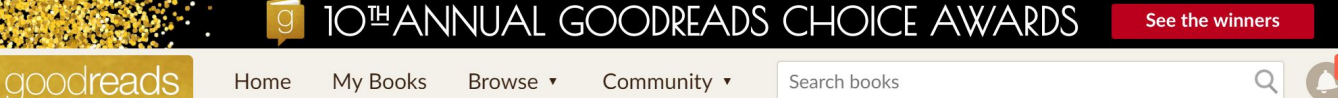

#### Recommendations

Here are some books we think you'll love. How to improve your recommendations... View: covers | list

YOUR INTEREST IN ADULT FICTION

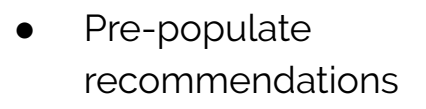

**Recommend:** 

A Blend

- Blend of search, categories, and filters
- Promote scanning behavior

Goodreads

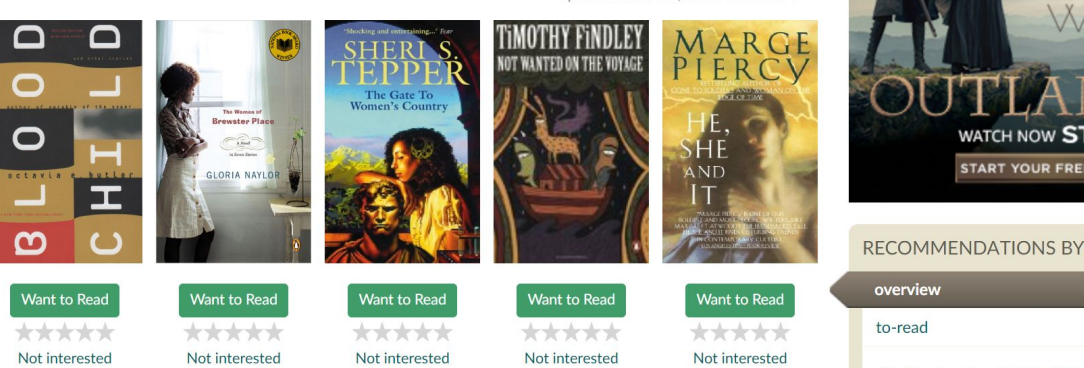

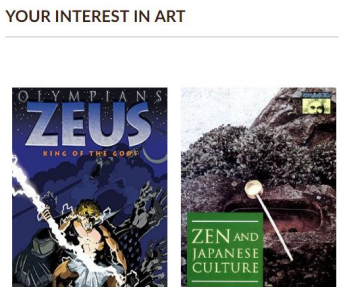

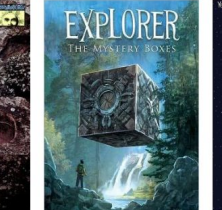

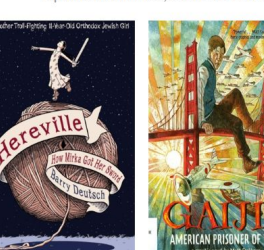

updated: Nov 06, 2018 09:46AM

More for this genre »

updated: Nov 06, 2018 09:46AM

| NEW<br>WORL<br>OUTLANDE<br>WATCH NOW STARZ<br>START YOUR FREE TRIAL                                                                      | D<br>R |
|----------------------------------------------------------------------------------------------------|--------|
| ECOMMENDATIONS BY SHELF                                                                                                    | ?      |
| overview                                                                                                    |        |
| to-read                                                                                                    | 50     |
| Tip: Create a new bookshelf of related books<br>that you've enjoyed or want to read. You'll get<br>recommendations based on those books! | ×      |
| Add a Shelf: add                                                                                                    |        |

BRAVE

| RECOMMENDATIONS BY GENRE | 4  |
|--------------------------|----|
| Adult Fiction            | 50 |
| Art                      | 6  |
| Business                 | 50 |
| Chick Lit                | 50 |
|                          |    |

Childrens

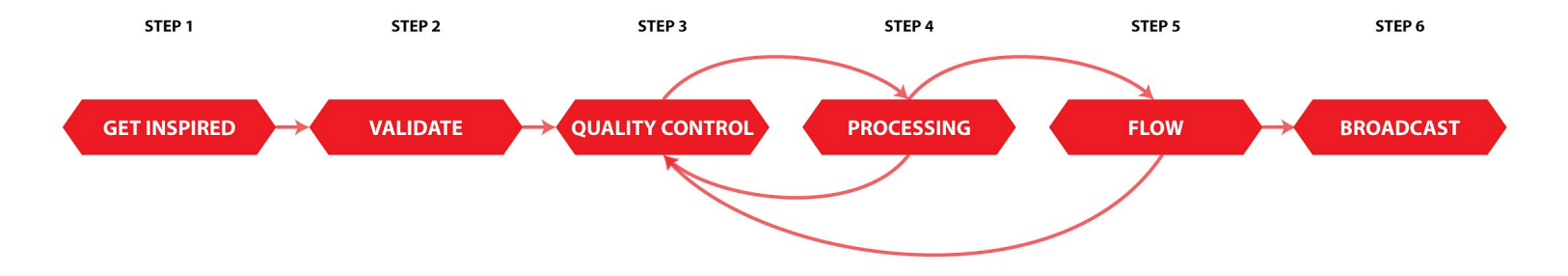

#### PAGE 1: Browsing Resources

#### **Online Resources**

The New York Public Library grants library members free access to a variety of online resources. Use the browser below to find resources for your latest project!

| My Filters ?          |  |  |
|-----------------------|--|--|
| Search for your topic |  |  |
| (1930 x)              |  |  |
| Fashion X             |  |  |
| NYC X                 |  |  |
| Media Types           |  |  |
|                       |  |  |
| Year                  |  |  |
|                       |  |  |
| Subjects              |  |  |
|                       |  |  |
|                       |  |  |
|                       |  |  |
|                       |  |  |

#### **PAGE 2:** Resource Details

#### PAGE 3: Lists

| The Vogue Archive<br>Vogue Magazine                          |                                                                                                    | My Collection Lists                                                                                                    | ■ My fashion list_                                                                                  |
|--------------------------------------------------------------|----------------------------------------------------------------------------------------------------|----------------------------------------------------------------------------------------------------|----------------------------------------------------------------------------------------------------|
| at image from the collection                                 | Go to The Vogue Archive Control Control Contro | <ul> <li>▲ My fashion list</li> <li>▲ Inspiration</li> <li>③ Sketch I love</li> <li>④ Trending 2019</li> <li>+ Create New List</li> </ul> |                                                                                                    |
| About The Vogue Archive<br>Dates of Coverage: 1892 - Present | Your NYPL Expert<br>Michelle Weber<br>email<br>(###) ### - ####                                                                                                    |                                                                                                    |                                                                                                    |
| Access Locations                                             | Related Resources                                                                                                    |                                                                                                    | More                                                                                                |
| About Vogue Magazine                                         | Women's Wear Daily<br>Archive (WWD)<br>Women's Wear Daily<br>New York Magazine                                                                                                    |                                                                                                    | Related Search       Celebrity Looks     Street     Vintage       Bohemian     Boho     artsy style |

### Page 1: Browsing

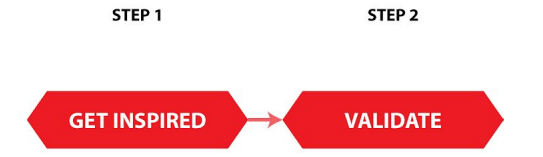

### **Online Resources**

The New York Public Library grants library members free access to a variety of online resources. Use the browser below to find resources for your latest project!

| My Filters ?          |  |  |
|-----------------------|--|--|
| Search for your topic |  |  |
| 1930 x                |  |  |
| Fashion X             |  |  |
| NYC X                 |  |  |
| Media Types           |  |  |
| Year                  |  |  |
| Subjects              |  |  |
|                       |  |  |
|                       |  |  |
|                       |  |  |

#### Page 2: Details

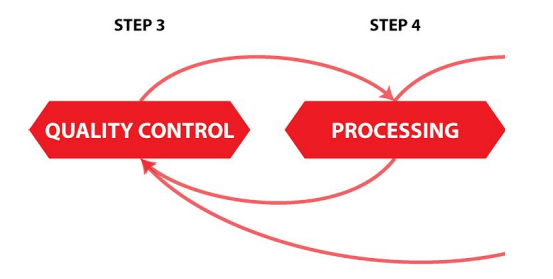

#### The Vogue Archive Vogue Magazine

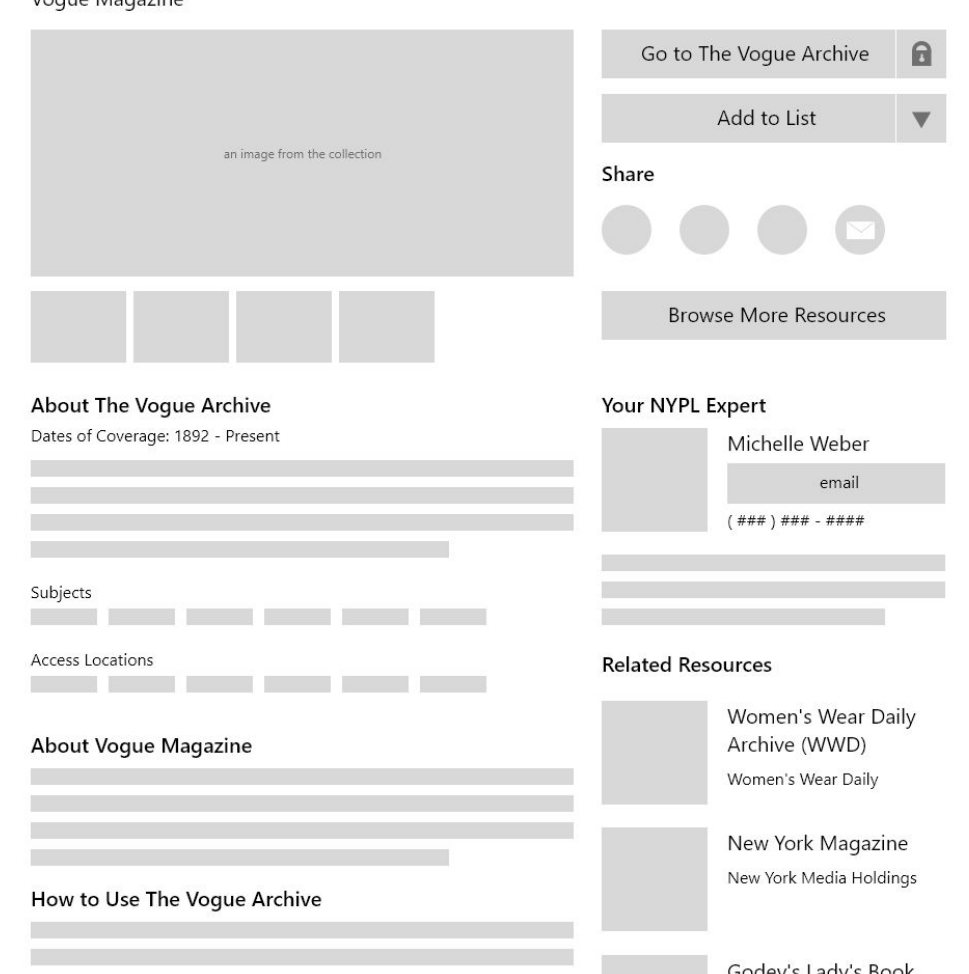

Page 3: Lists

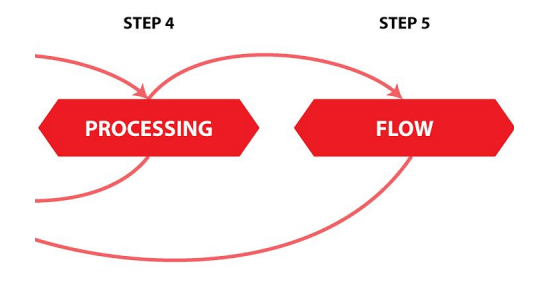

#### My Collection Lists

|                   | 🔓 My fa         | shion l | ist <sub>r</sub> ∕ |    |
|-------------------|-----------------|---------|--------------------|----|
| A My fashion list |                 |         | ۲                  |    |
| Inspiration       |                 |         |                    | i. |
| Sketch I love     |                 |         |                    |    |
| Trending 2019     |                 |         |                    |    |
| + Create New List |                 |         |                    |    |
|                   |                 |         |                    |    |
|                   |                 |         |                    |    |
|                   |                 |         |                    |    |
|                   |                 |         |                    |    |
|                   |                 |         |                    |    |
|                   |                 |         |                    |    |
|                   |                 | Mara    |                    |    |
|                   | Deleterio       | Nore    |                    |    |
|                   | Related S       | earcn   |                    |    |
|                   | Celebrity Looks | Street  | Vintage            |    |
|                   | Bohemian        | Boho    | artsy style        |    |

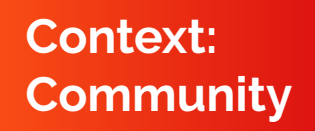

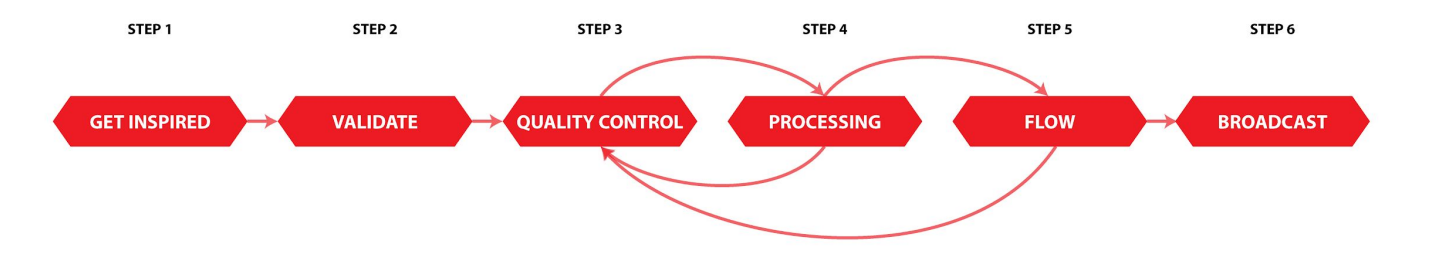

| sk a Que     | stion about T    | he Vogue     | Archive |  |
|--------------|------------------|--------------|---------|--|
| Q:           |                  |              |         |  |
| A:           |                  |              |         |  |
|              |                  |              |         |  |
| Q:           |                  |              |         |  |
| Librarian Re | ponse            |              |         |  |
| A:           |                  |              |         |  |
|              |                  |              |         |  |
|              |                  |              |         |  |
|              |                  |              |         |  |
| See all 9    | uestions about t | his resource |         |  |

#### Discussion About The Vogue Archive

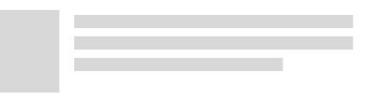

#### Godey's Lady's Book Louis A. Godey

See More Related Resources >

Popular Lists with The Vogue Archive

Women's Magazines created by username

History of New York Fashion created by username ### likes

Fashion Design Ideas created by username ### likes

See More Popular Lists >

#### My Collection Lists

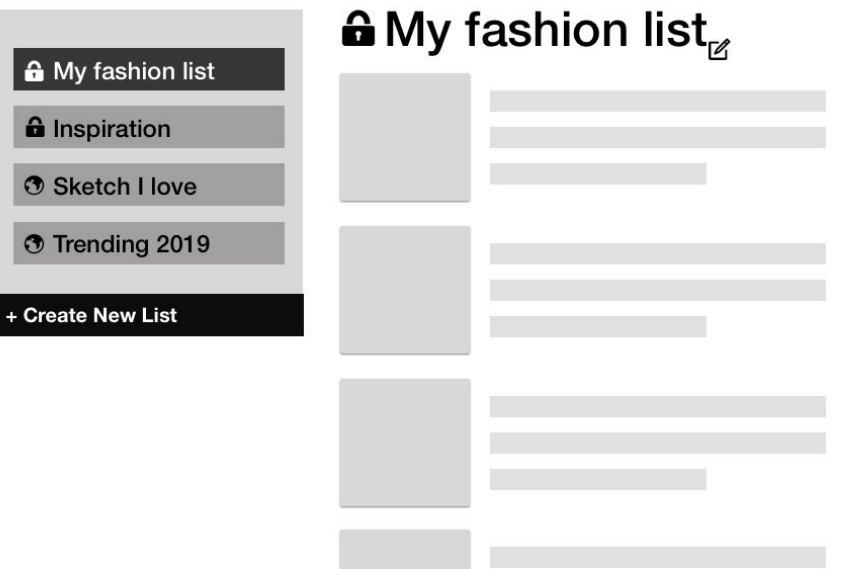

# PAGE 1 BROWSING RESOURCES

### WHAT IS IT?

The Browsing Page is a helpful tool that allows users to browse and filter different topics. Its is meant to be the stepping stone to a more in depth search and should point any researcher towards his or her goals.

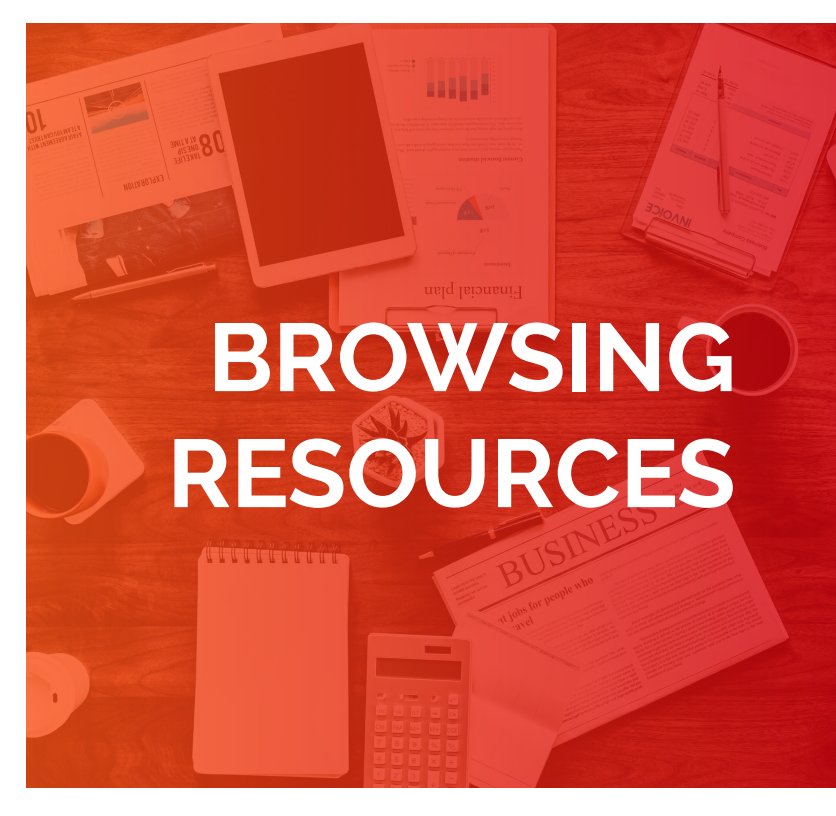

### **NYPL ARTICLES & DATABASES**

|                                                                                                    | 🗎 nypl.org 🖒                                                                                                    |                                                                                                    |
|----------------------------------------------------------------------------------------------------|----------------------------------------------------------------------------------------------------|----------------------------------------------------------------------------------------------------|
| New York<br>Public<br>Library                                                                                                    | LOG IN $\checkmark$ LOCATIONS GET A LIBRARY CARD O                                                                                                    | SET EMAIL UPDATES V DONATE SHOP                                                                                                    |
|                                                                                                    | Books/Music/Movies Research Education Ex                                                                                                    | vents Connect Give Get Help Search Q                                                                                                    |
| Articles & Databases<br>Find e-Journals by Title<br>Places to Start Your Research<br>Interlibrary Loan<br>Classic Catalog<br>Report a Database Problem<br>Research Divisions<br>NYPL Labs<br>NYPL Recommendations | Articles & Databases  # A B C D E E C H I I K K M N O P Q B S I U Y W X Y  Subjects: All Cocation: All Cocation: A | IZ       American Antiquarian Society<br>Historical Periodicalis Society<br>Small Business Reference Center<br>Business Source Complete<br>Regional Business News<br>Neighborhood Change Database<br>(NCDB)         Applied Science & Business<br>Periodicals Retrospective: 1913-<br>1983         Applied Science & Business<br>Periodicals Retrospective: 1913-<br>1983         Women's Magazine Archive<br>Communist Historical Newspaper<br>Collection         Communist Historical Newspaper<br>Collection         Kanopy         Flipter         Excent Participation |
|                                                                                                    | Page 1 of 21  Tth-18th Century Burney Collection Newspapers Early English newspapers from London, the British Isles, and British Icolonies. Also included are newsbooks, ar Parliament, addresses, broadsides, pamphicks, and proclamations. **Patrons should read the Terms & Conditi Privacy Policy of this resource before searching.** More Info:  19th Century British Newspapers. See British Library Newspapers.                                                                                                    | rissicauti<br>New York Times (1980-Present)<br>New Yorker Digital Archive<br>Tumblebooks<br>ScienceFlix<br>Literature Resource Center<br>Mango Languages<br>Berg Fashion Library<br>Oxford Reference Online<br>Biography in Context<br>Business Source Premier EBSCO                                                                                                    |

### **FIRST STEPS**

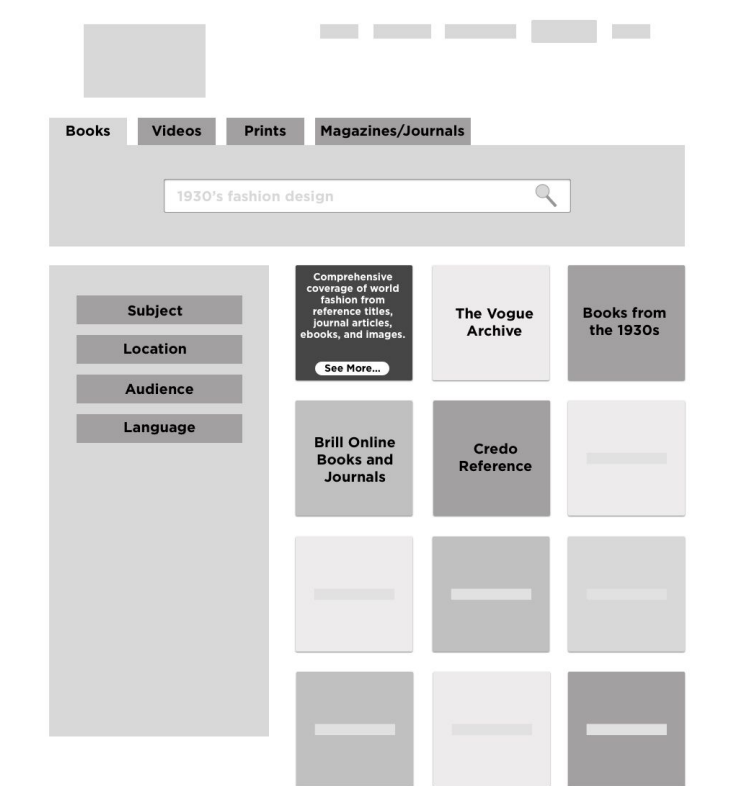

| Books | Videos | Prints     | Magazines/Journals |          |  |
|-------|--------|------------|--------------------|----------|--|
|       |        |            |                    |          |  |
|       | 1930's | fashion de | sign               | <u> </u> |  |

| Berg Fashion | The Vogue |
|--------------|-----------|
| Library      | Archive   |
|              |           |
|              |           |
|              |           |
|              |           |
|              |           |
| Brill Online | Credo     |
| Books and    | Reference |
| Journals     |           |
|              |           |
|              |           |
|              |           |
|              |           |
|              |           |
|              |           |
|              |           |
|              |           |
|              |           |
|              |           |
|              |           |
|              |           |
|              |           |
|              |           |
|              |           |
|              |           |

### **FIRST STEPS**

| Books Videos Prints | Magazines/Journals   |
|---------------------|----------------------|
| 1930's fashion o    | design               |
| Fashion             | The Vogue<br>Archive |
| Audience            |                      |
| Language            |                      |
|                     |                      |
|                     |                      |
|                     |                      |

| Books Videos                                | Prints Magazines/Journals                                                                                |  |
|---------------------------------------------|----------------------------------------------------------------------------------------------------|--|
| 193                                         | s fashion design                                                                                         |  |
| Fashion<br>Location<br>Audience<br>Language | The entire run of<br>Vogue Magazine, in<br>Full text and full<br>color, from 182-<br>present<br>See More |  |

Filters were not easily identifiable and labels were missing

Users did not like having the Media Tab/Filters in a different location than the other filters

Users did not understand that they were browsing different databases and archives that would ultimately lead them to their research goal

### WHAT DID WE LEARN? FROM USER TESTING

# THE BROWSING PAGE HAS TO BE SELF-EXPLANATORY

#### **Online Resources**

The New York Public Library grants library members free access to a variety of online resources. Use the browser below to find resources for your latest project!

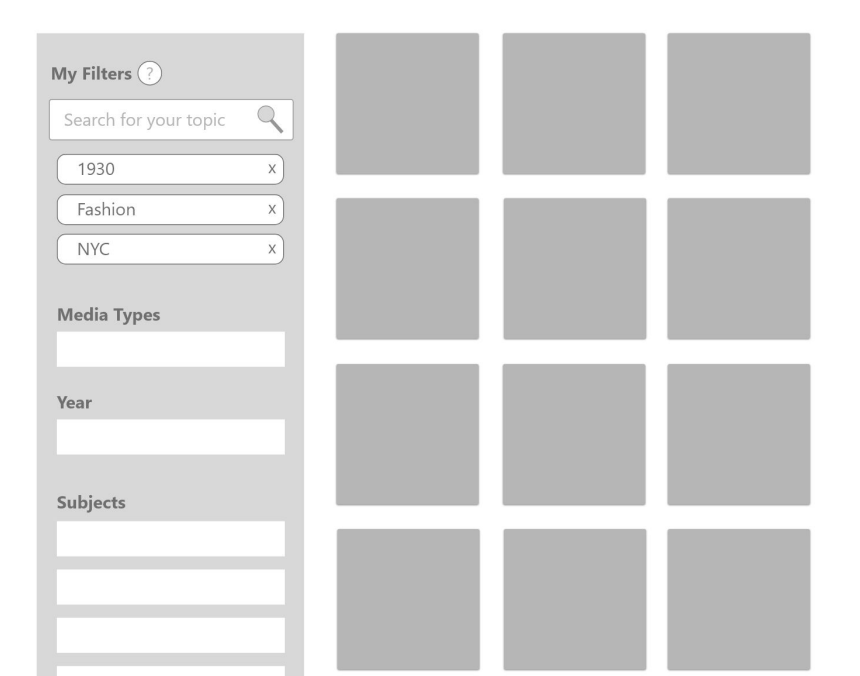

#### **Online Resources**

The New York Public Library grants library members free access to a variety of online resources. Use the browser below to find resources for your latest project!

A search bar that makes every search term into a filter that can be easily deselected

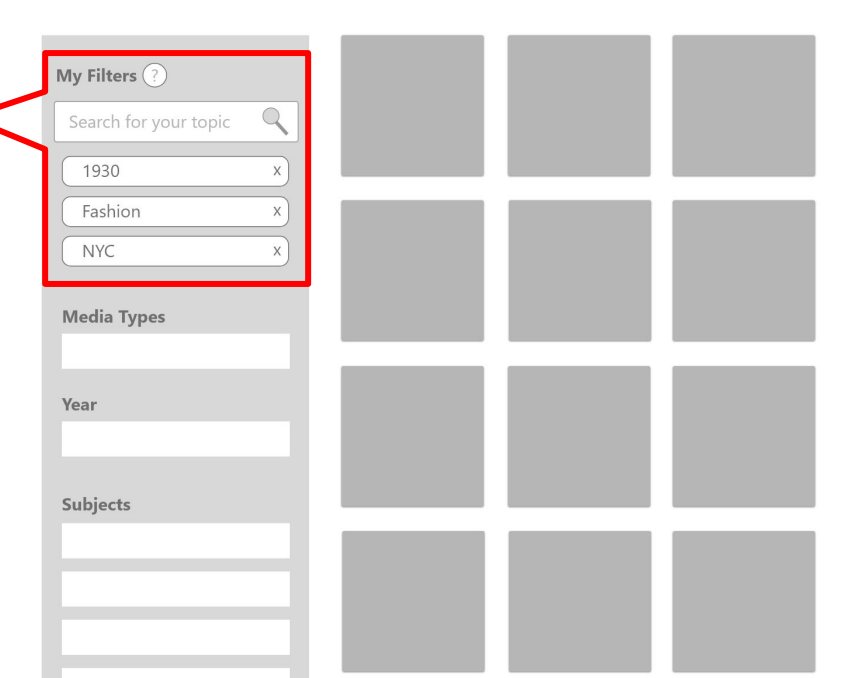

#### **Online Resources**

The New York Public Library grants library members free access to a variety of online resources. Use the browser below to find resources for your latest project!

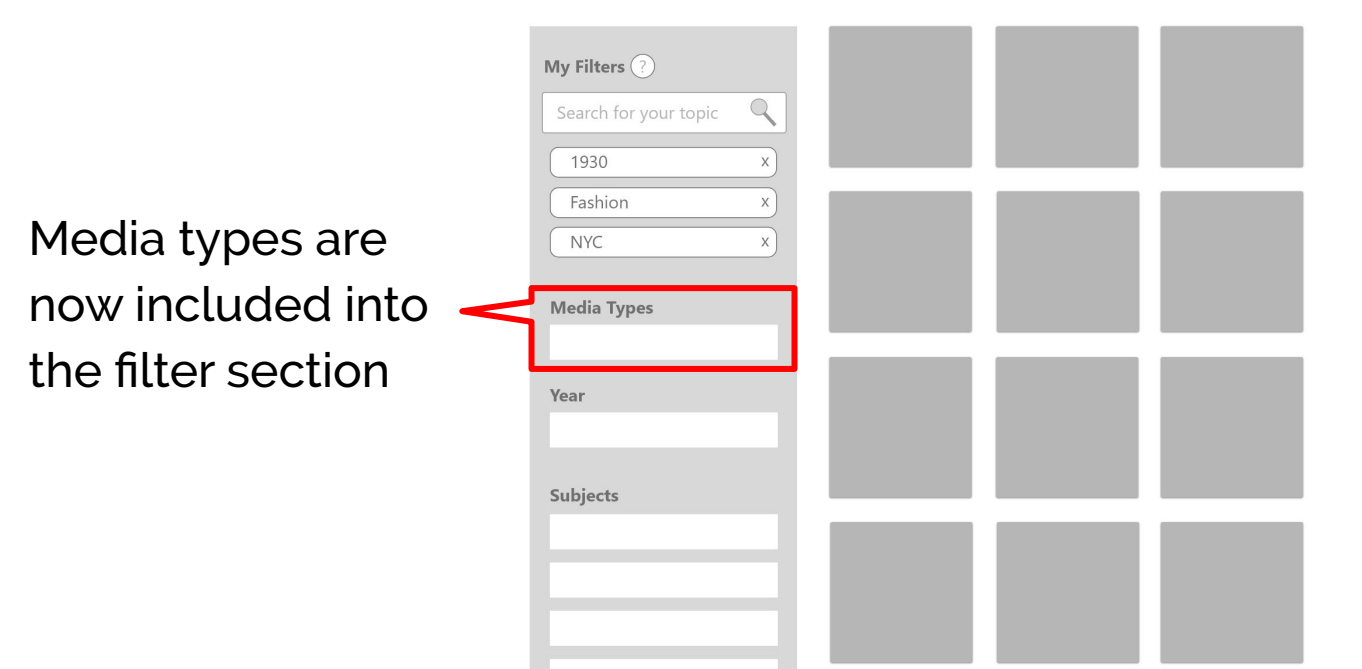

#### **Online Resources**

The New York Public Library grants library members free access to a variety of online resources. Use the browser below to find resources for your latest project!

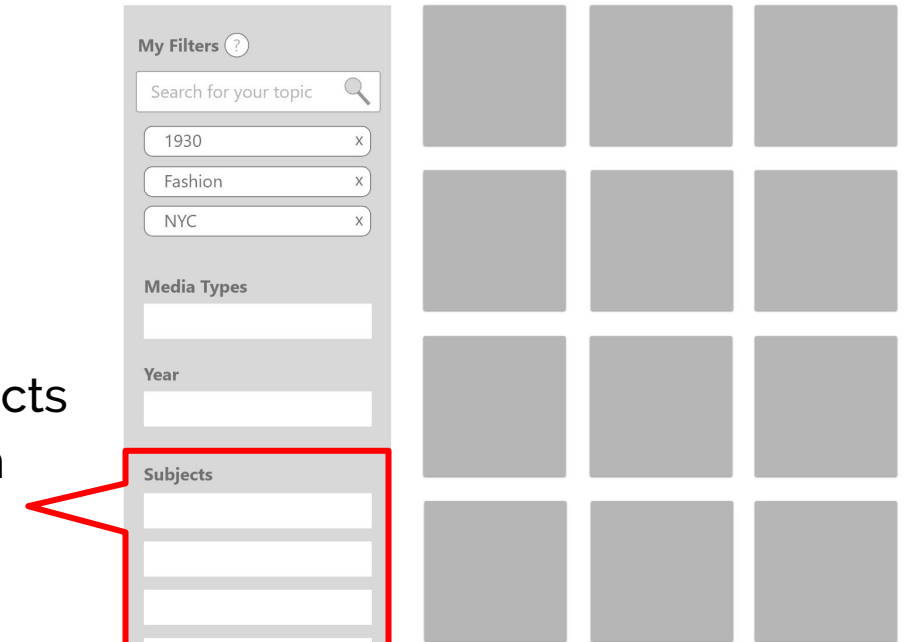

All 13 main subjects can now be seen without a drop down menu

#### **Online Resources**

The New York Public Library grants library members free access to a variety of online resources. Use the browser below to find resources for your latest project! Introduction to the browsing page

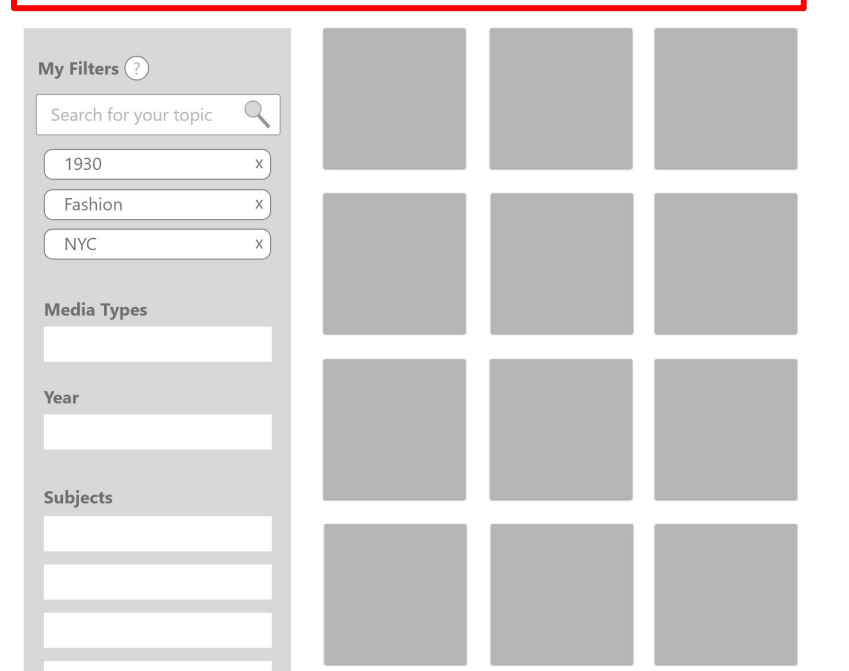

### **NEXT STEPS**

Create a subject filter list that shows all 13 subjects in a quick and easily accessible way without having to scroll to be able to see them all and seeing sub categories after selecting a main topic

#### **Online Resources**

The New York Public Library grants library members free access to a variety of online resources. Use the browser below to find resources for your latest project!

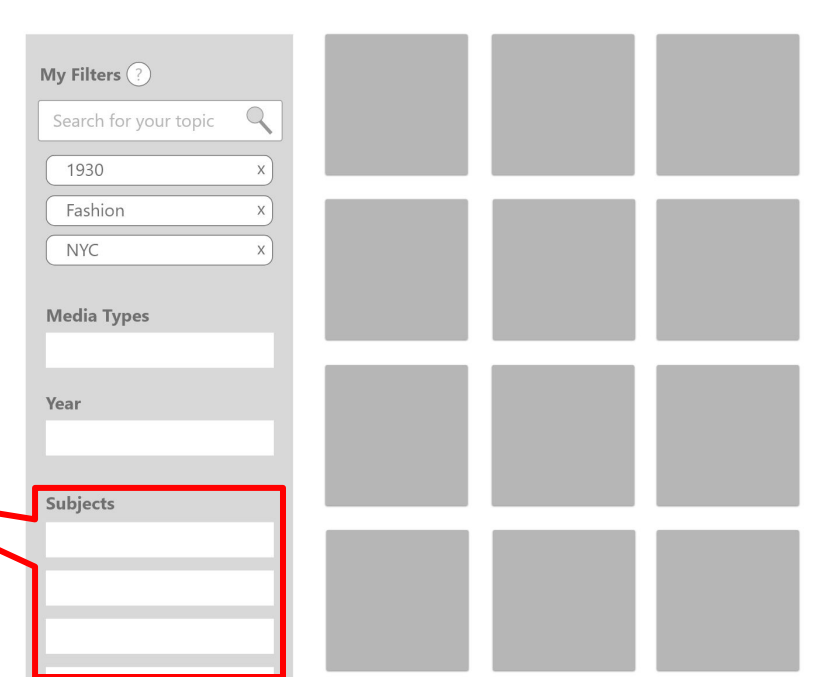

### **NEXT STEPS**

Improve the sidebar so it has as little elements as possible but is still easily used and can help the user to reach his goal

#### **Online Resources**

The New York Public Library grants library members free access to a variety of online resources. Use the browser below to find resources for your latest project!

| My Filters ?          |  |  |
|-----------------------|--|--|
| Search for your topic |  |  |
| (1930 X)              |  |  |
| Fashion x             |  |  |
| NYC X                 |  |  |
| Media Types           |  |  |
| Year                  |  |  |
| Subjects              |  |  |
|                       |  |  |
|                       |  |  |
|                       |  |  |

# PAGE 2 RESOURCE DETAILS

## WHAT IS IT?

Resource details is as a function that helps users to continue their research and understand the details of the topic. It includes features and details that support users to understand this topic more deeply, examples of about the collections, provide recommendations, ask librarians, add to lists, and other social activities would happen on this screen to gain learning from the topic and increase the online engagement of NYPL

### RESOURCE DETAILS

### NYPL ORIGINAL RESOURCE DETAILS

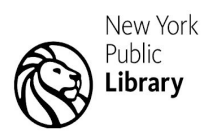

LOG IN V LOCATIONS GET A LIBRARY CARD GET EMAIL UPDATES V DONATE

SHOP

#### Books/Music/Movies Research Education Events Connect Give Get Help Search Q

| MY ACCOUNT                                                                                                    |                                                                        | Keyword 🗘 New York Fashion                                                                                                    | Entire Collection                                                                       | Search                                                                    |  |
|----------------------------------------------------------------------------------------------------|------------------------------------------------------------------------|----------------------------------------------------------------------------------------------------|-----------------------------------------------------------------------------------------|---------------------------------------------------------------------------|--|
| Apply for a Library                                                                                                    | Limit search to available items                                        |                                                                                                    |                                                                                         |                                                                           |  |
| Card                                                                                                    | 1530 results found. Sorted by relevance   <u>date</u>   <u>title</u> . |                                                                                                    |                                                                                         |                                                                           |  |
| SEARCH                                                                                                    |                                                                        |                                                                                                    |                                                                                         | Result: Previous Next                                                     |  |
| Start Over<br>By Keyword<br>By Author<br>By Title<br>By Journal Title<br>By Subject<br>By Subject<br>By Gale number<br>Advanced search | Title<br>Publisher<br>Copyright Date                                   | Save to My Lists Save This Record Retu<br>Mod New York : fashion takes a trip / edited by Phyllis Mag<br>Donhauser ; with essays by Kwame S. Brathwaite [and 4 oth<br>New York, New York : Monacelli Press, [2017]<br>©2017 | n to Browse Modify Search More L<br>idson and Donald Albrecht ; foreword by<br>rers].   | tike This)<br>Whitney W.                                                  |  |
| MY LIBRARY                                                                                                    | Location                                                               | Call No.                                                                                                    | Status                                                                                  | Message this record                                                       |  |
| Help                                                                                                    | SASB M1 - Art &                                                        | Architecture Rm 300 JQF 18-659                                                                                                    | AVAILABLE                                                                               | USE IN LIBRARY                                                            |  |
| Recommend an<br>Item for Purchase                                                                                                    | DETAILS                                                                |                                                                                                    |                                                                                         |                                                                           |  |
|                                                                                                    | Description                                                            | 164 pages : chiefly illustrations (some color) ; 30 cm                                                                                                    |                                                                                         |                                                                           |  |
|                                                                                                    | Type of Content                                                        | text                                                                                                    |                                                                                         |                                                                           |  |
|                                                                                                    |                                                                        | still image                                                                                                    |                                                                                         |                                                                           |  |
|                                                                                                    | Type of Medium                                                         | unmediated                                                                                                    |                                                                                         |                                                                           |  |
|                                                                                                    | Type of Carrier                                                        | volume                                                                                                    |                                                                                         |                                                                           |  |
|                                                                                                    | Note                                                                   | "Mod New York: fashion takes a trip accompanies a majo<br>City of New York to highlight a selection of its aesthetica<br>6.                                                                                                 | or exhibition of the same name that has b<br>ally groundbreaking and historically signi | een organized by the Museum of the<br>ficant garments from the 1960s"Page |  |
|                                                                                                    |                                                                        |                                                                                                    |                                                                                         |                                                                           |  |
|                                                                                                    | Bibliography                                                           | Includes bibliographical references and index.                                                                                                    |                                                                                         |                                                                           |  |

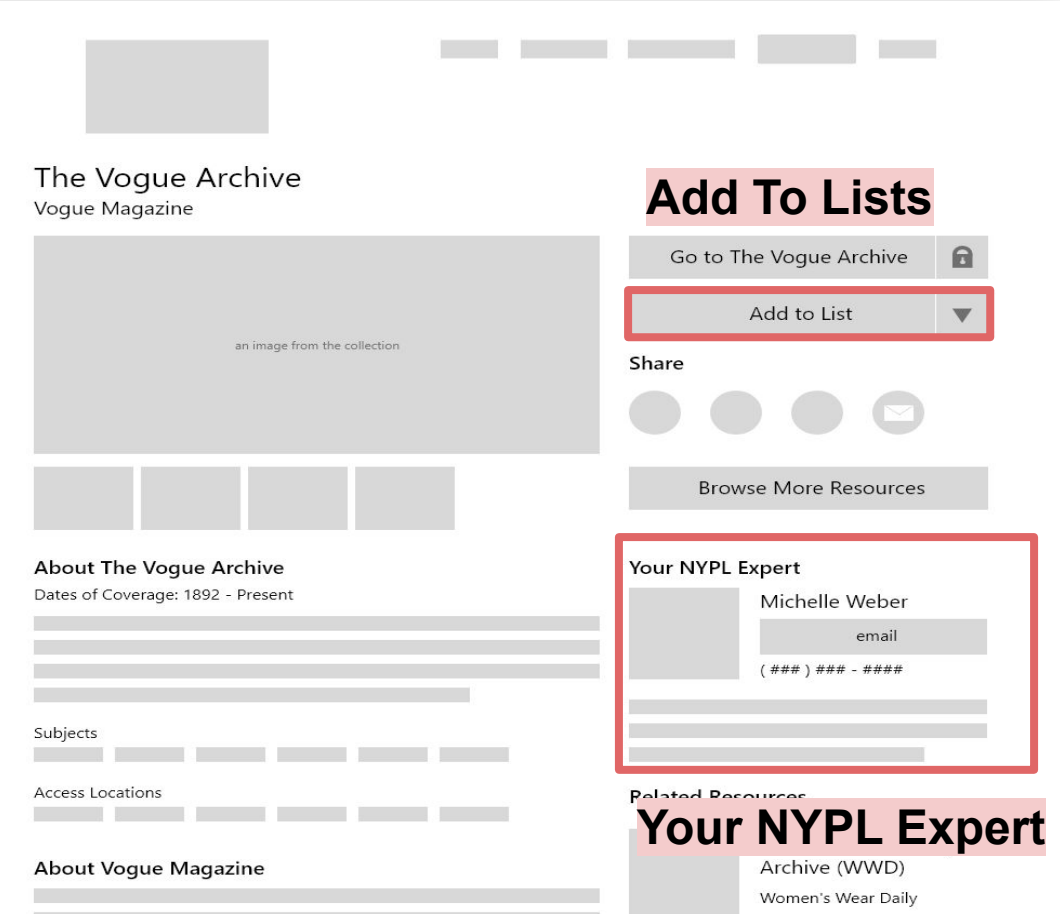

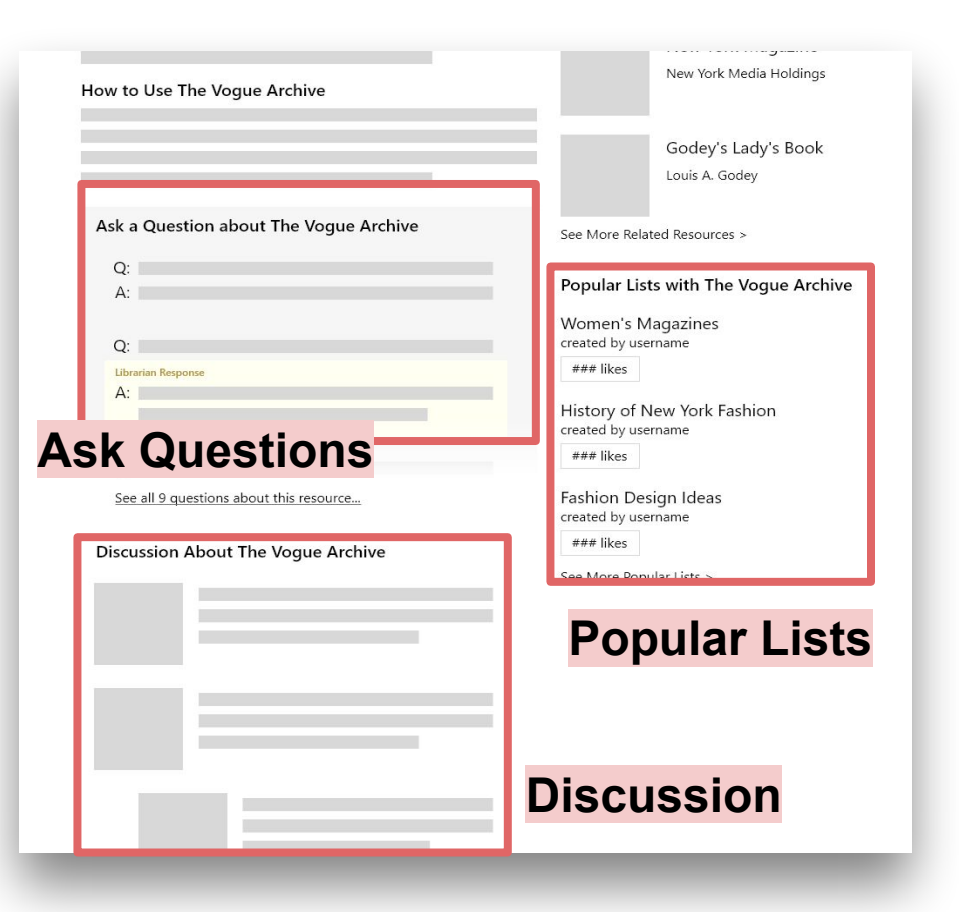

### **NEXT STEPS**

#### **RESPONSIVE WEBSITE MOBILE**

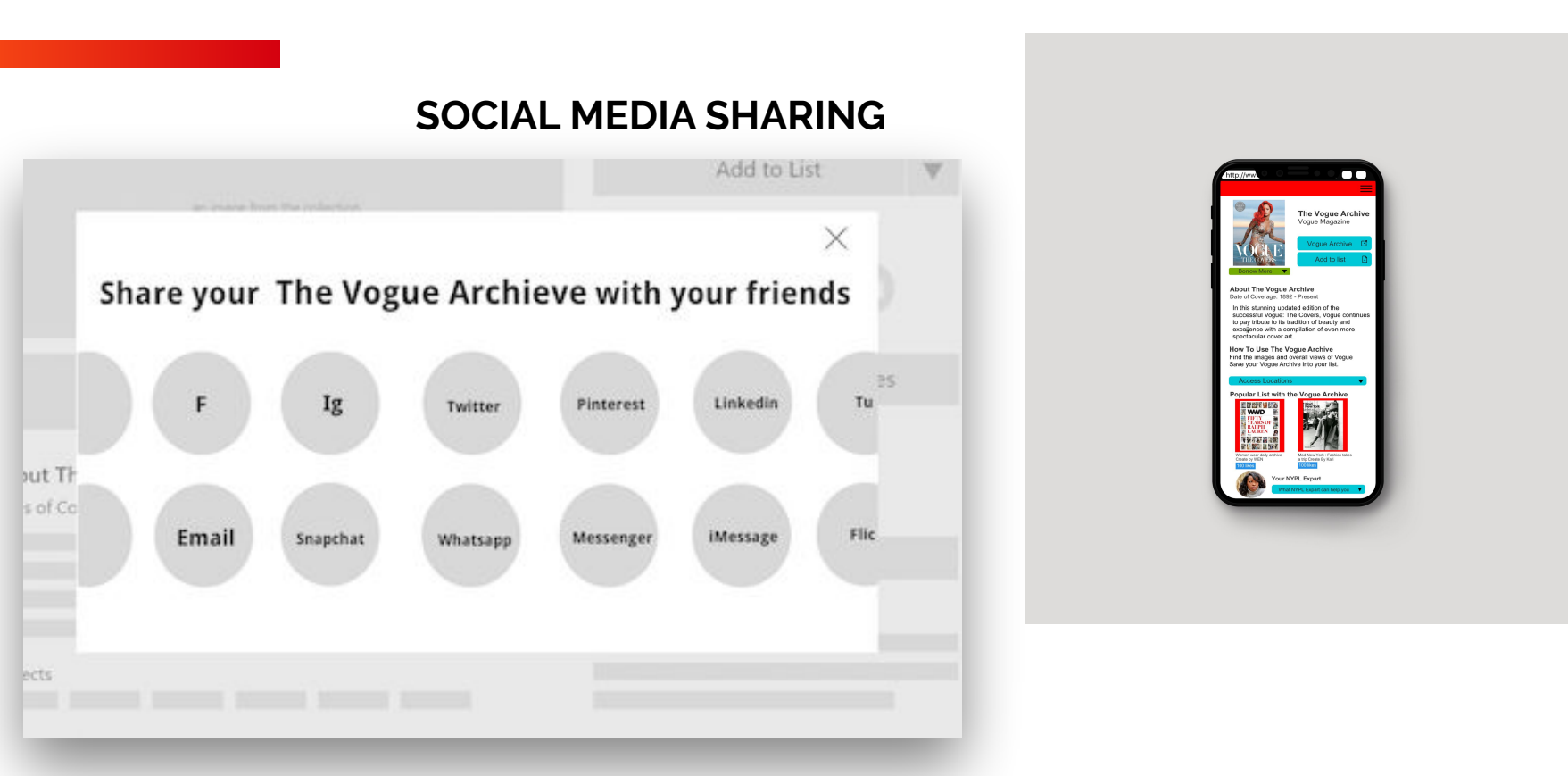

### **Clear Collection Details Without Scrolling**

Collections Details can be reorganized so the most important information (like "How to use the Archive") can be found on top of the page without scrolling

### **Misunderstand The Name Of Labels**

Users doesn't feel understand about the name of Labels such as "What is your NYPL expert? How do they do?" or "Who gonna answer my questions in the section of Ask questions about NYPL?"

### WHAT DID WE LEARN? FROM USER TESTING

## Opportunities

### **Prioritize the information**

Put the most important section on the top

### Change the name of Labels or add icons

We can can change the name of "Ask questions about Vogue Archive" to "Ask anything about Vogue Archive" and "Your NYPL Expert" to "Your NYPL Librarian" or "list down the areas that NYPL librarian can help with"

| IL NAb | L Expert |                    |              |             |        |   |
|--------|----------|--------------------|--------------|-------------|--------|---|
|        | Mich     | elle Weber         |              |             |        |   |
|        |          | email              |              |             |        |   |
|        | (###)    | *** - ****         |              |             |        |   |
|        |          |                    |              |             |        |   |
|        |          |                    |              |             |        |   |
|        |          |                    |              |             |        |   |
| ated R | esources |                    |              |             |        |   |
|        | Wom      | en's Wear Daily    |              |             |        |   |
|        | Archi    | ve (WWD)           |              |             |        |   |
|        | Wome     | n's Wear Daily     |              |             |        |   |
|        |          |                    |              |             |        | _ |
|        |          | Ask a Questio      | n about Tl   | ne Voque A  | rchive |   |
|        | L        |                    |              | J           |        |   |
|        |          | Q:                 |              |             |        |   |
|        |          | A:                 |              |             |        |   |
|        |          |                    |              |             |        |   |
| _      |          | Q:                 |              |             |        |   |
|        |          | Librarian Response |              |             |        |   |
|        |          | A:                 |              |             |        |   |
|        |          |                    |              |             |        |   |
|        |          |                    |              |             |        |   |
|        |          | Q:                 |              |             |        |   |
|        |          | See all 9 questi   | ons about th | is resource |        |   |

## PAGE 3 CREATING LISTS

**OPPORTUNITY TOO** 

### WHAT IS IT?

My Collection Lists is a tool for users to compiling valuable resources to their personal collections for future reference.

It gives researchers a quick access to their focus and allows for customization.

It is the final stage of the whole research experience but it also creates a bridge for users to start with a new research journey.

# CREATING LISTS

### **FIRST STEPS**

#### My Collection Lists

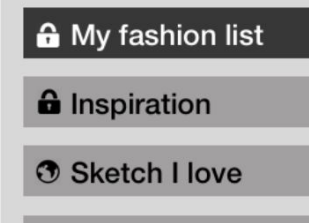

Trending 2019

All the collected resources from browsing are saved in my "Collection Lists"

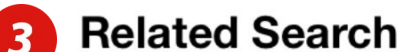

+ Create New List

| Celebrity Look | s Street | Vintage     |
|----------------|----------|-------------|
| Bohemian       | Boho     | artsy style |

The metadata under each saved lists will bring you to the collection related to that keyword.

All the saved collections can be viewed from here

More

■ My fashion list

2

WHAT DID WE LEARN?

### FROM USER TESTING

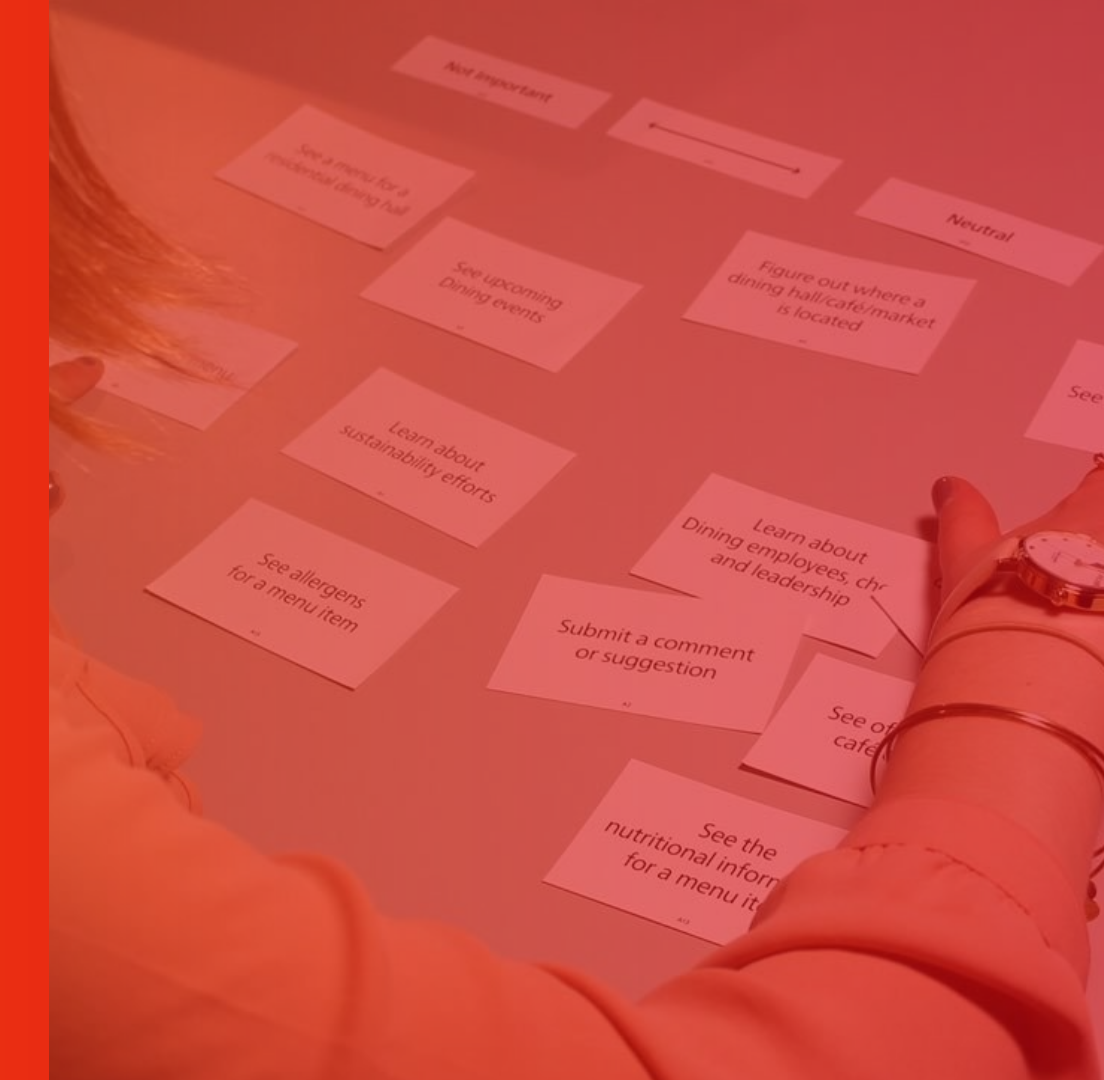

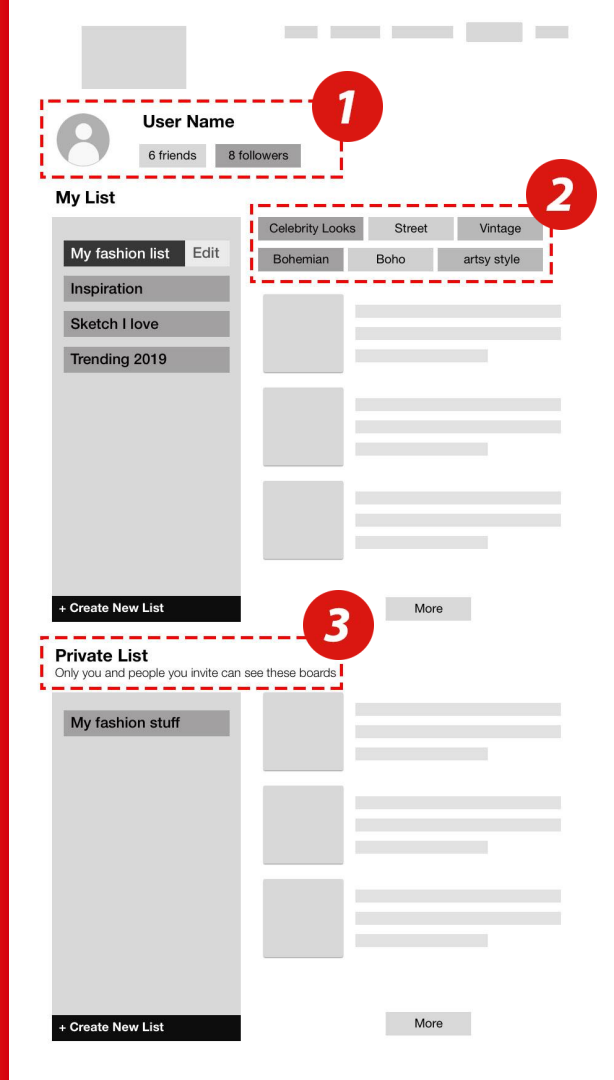

Before: The profile information at the top wasunexpected under the list information.After: put the personal information under "Profile

Page" instead of "My Lists".

- **Before:** The metadata on top of lists caused distraction.
  - **After:** Move the metadata to the bottom of the list and add the heading "Related Search" for users to understand easily.
- **Before:** Splitting "My Lists" from "Private Lists" caused confusion.

**After:** Combining all lists into a single section with privacy settings that indicated for each list.

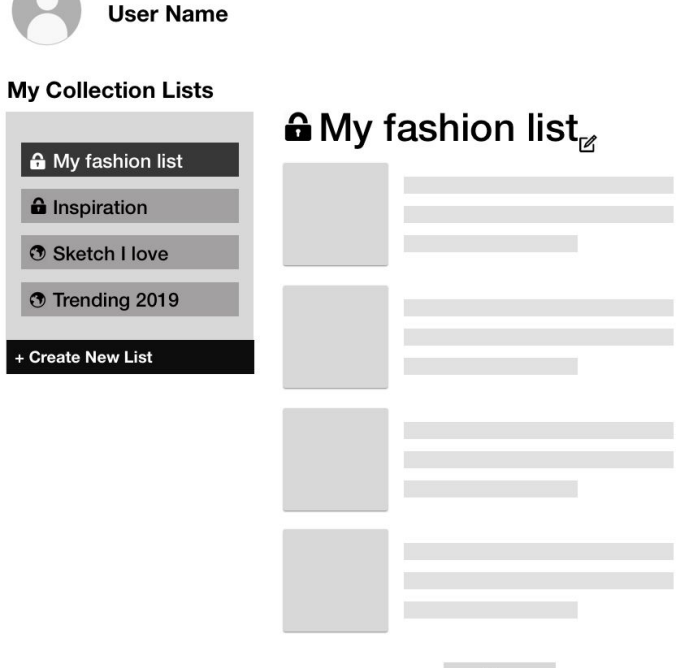

More

#### **Related Search**

| Celebrity Loo | ks | Street | Vintage     |
|---------------|----|--------|-------------|
| Bohemian      |    | Boho   | artsy style |

### **NEXT STEPS**

#### More personalization that meets user's social behaviors

**Opportunities:** social media integration could be further improved by positioning share features at points of the user journey where the user feels comfortable enough with list collection to share it.

### People assume that they should sign up in order to "Add List"

**Opportunities:** provide free access to the general list editing without sign up to the website and promote the information next to "Add To List".

### Give more controls on "Private List" editing

**Opportunities:** friends can see your "Private List" when you give them the access, and you can always edit the collaborator and opt out them when its not needed. When you create a new "Private List", the friend you invite will receive a message that will be deleted after reading.

## **THANK YOU!**

### DO YOU HAVE ANY QUESTIONS?